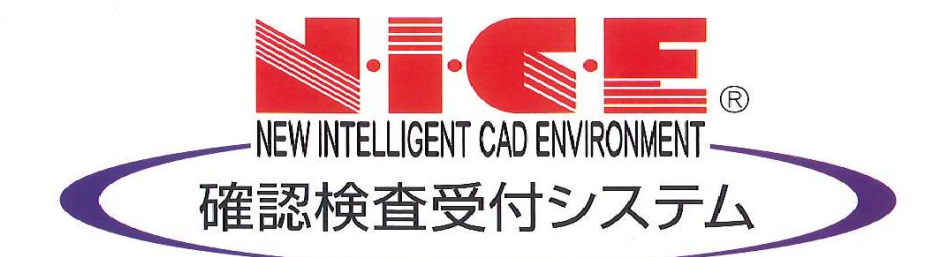

## WEB申請システム

### 操作マニュアル

一中間検査・完了検査の申請方法

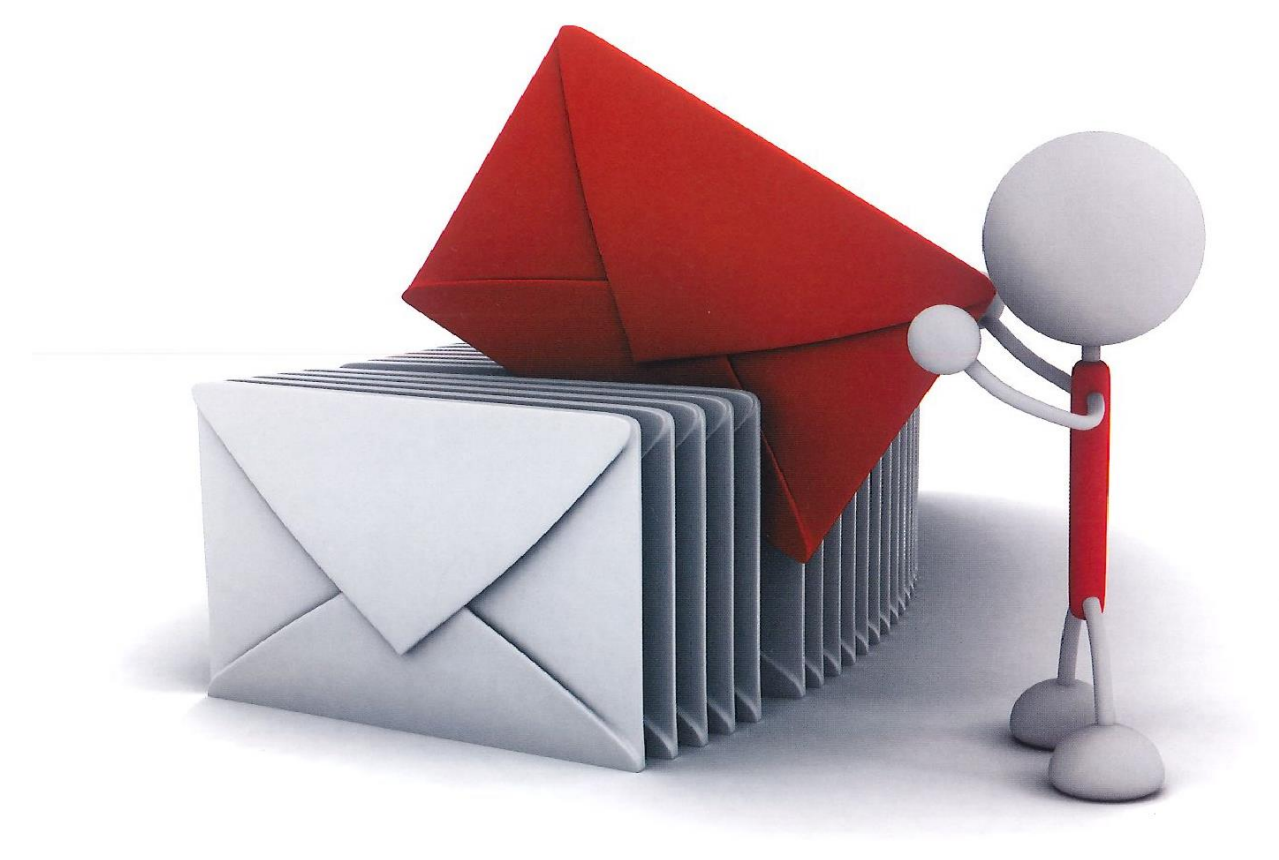

#### WEB申請システムNICE利用の流れ

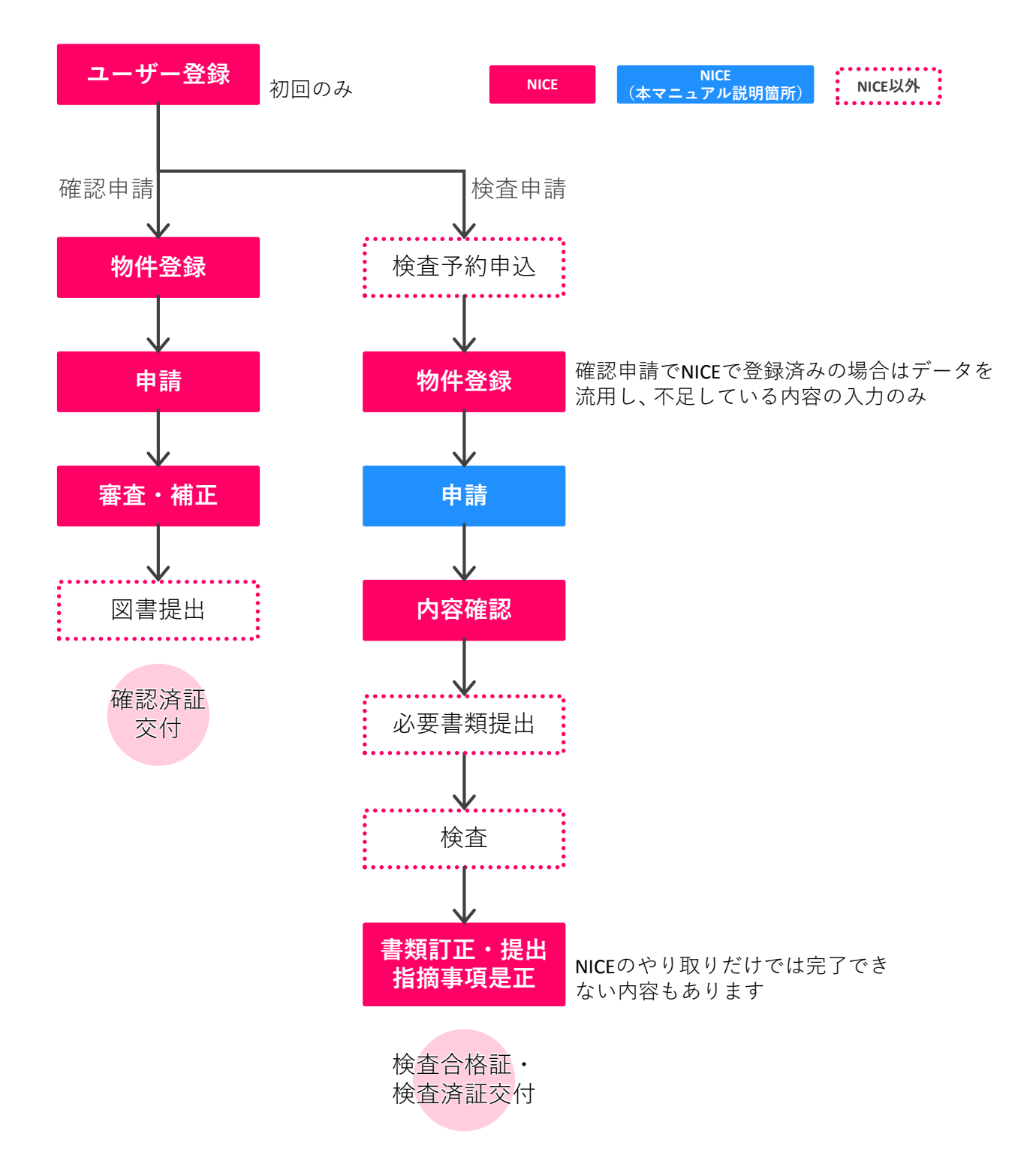

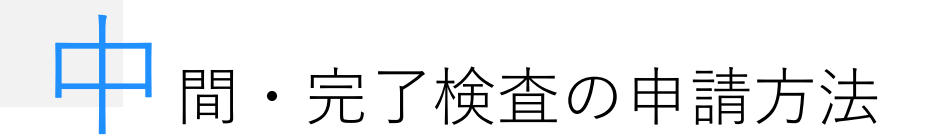

中間検査・完了検査の申請は、『WEB検査予約システム』から検査予約をお申込みいただいた後に、 ①物件情報作成 ⇒ ②『申請書』作成 ⇒ ③データ送信 ⇒ ④申請受理 です。 『NICE』ログイン後の画面からご説明します

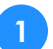

1 物件に関する情報を入力して申請する物件情報を作成

| NICEで初めて申請する物件の場合                                                                                                    |
|----------------------------------------------------------------------------------------------------|
| NICE WEBPHA<br>BRASH<br>BRASH<br>B |
| 部目をデータがみつかりませんでした・     昭存名:       建築場所:     ・       建築場所:     ・       健装場所:     ・       健装場所:     ・       健装場所:     ・       健装:     ・       どちらかに     チェック       中満対象:     ・       男応輸     男応輸                                                                                                    |
| 注意の余葉 1項工作物     1項工作物     1     1     1     1     1     1     1     1     1     1     1     1     1     1     1     1     1     1     1     1     1     1     1     1     1     1     1     1     1     1     1     1     1     1     1     1     1     1     1     1     1     1     1     1     1     1     1     1     1     1     1     1     1     1     1     1     1     1     1     1     1     1     1     1     1     1     1     1     1     1     1     1     1     1     1     1     1     1     1     1     1     1     1     1     1     1     1     1     1     1     1     1     1     1     1     1     1     1     1     1     1     1     1     1     1     1     1     1     1     1     1     1     1     1     1     1     1     1     1     1     1     1     1     1     1     1     1     1     1     1     1     1     1 </td                                                                                                    |
|                                                                                                    |
| <mark>)</mark> NICEで確認申請をした物件の場合                                                                                                    |
|                                                                                                    |
|                                                                                                    |
|                                                                                                    |
| Protein     Protein     Protein       Portein     クリック     単本       Portein     クリック     単本       Portein     Portein     Portein       Portein     Portein     Portein       Portein                                                                                                    |
| <ul> <li>・・・・・・・・・・・・・・・・・・・・・・・・・・・・・・・・・・・・</li></ul>                                                                                                    |
| The set of the set of the set o                                                                                                    |
| マー・・・・・・・・・・・・・・・・・・・・・・・・・・・・・・・・・・・・                                                                                                    |
|                                                                                                    |

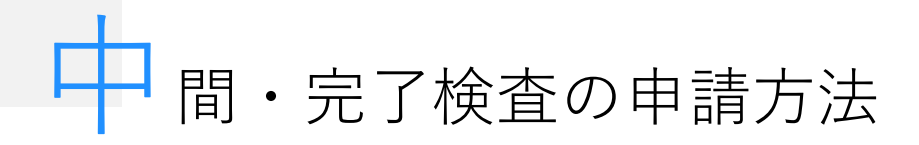

2

申請に必要な情報を入力して『申請書』を作成

...... :詳細表示 明件名: • • • 郎 氏名: ..... クリック PDF作成 詳細表示 郵便番号: 検索 並び替え 削除 建築物 支払方法 合格証受取方法 奉朝受付日 ₹ 事務所 Ē FXCFI 化E成 「編集開始」 ○ 中間 1 ボタンがグ 編集開始 レーアウトし 申請したい 保存 ていないと入 内容を選択 保存して閉じる 力できません キャンセル 第一面 提出先機關名: 株式会社J建築検査センタ-第一面 中請日: . 申請者 指定方法: 直接入力 □ 第二面から代表者のみをコピー ✔ 第二面から全員分をコピ FS: 株式会社江戸墓府 代表取録役 徳川 家康 申請書作成 工事監理者 NICE WEB申請 - 建築物 - 中間 指定方法: 直接入; 閉じる 氏名: 株式会社 物件名:●●●目 チェック » 履歴 » 第一面 ••••• 提出 第 一面から **第一面** 第二面 第三面 NICEで確認申請をした物件 第三面までの の場合は、入力内容が引き 7-71-8 情報をすべて 継がれていますので、不足 EXCEL作成 箇所の入力をお願いします ご入力 「編集開始」 編集開始 クリック 工事監理者 保守 浙定方法: 直接1 → 図第二面から代表者のみをコピー 第二面から全員分をコピー 氏名: 株式会社 〒石田 三成 ▲ 保存して閉じる キャンセル 「保存」 保存 クリック р 更新が完了しました。 ок NICE WEB申請 - 建築物 - 中間 7197 » 物件名:●●●周 2000 エラー 第一面「申請日」を入力してください。 第二面 「チェック| 第一面 第二面 ▼ 削除 追加 クリック 事務所名 種類 193 建築主 株式会社江戸幕府 記入漏れ等の情報(エラー)が表示され 代理者 并伊直正建築事務所 設計者 株式会社上杉設計事務所 ますので、エラーが表示された場合は 슬로왕 データの修正を行ってください。 工事監理者 株式会社 豊臣 石田 三成 エラーが修正されると「データに問題は 工事施工者 株式会社 小田原組 北条 星雲 見つかりませんでした」という表示に変 わります 建築主 フリガナ: ただし、第一面の「申請日」については入 フリガナ: カブシキガイシャエドバクフ ●照 ▼ 力せずにエラーのままで問題ありません 会社名: 株式会社江戸幕府 役職: 代表取締役 フリガナ: トクガワィエヤス 氏名: 徳川 家康 PDF作成 郵便番号: 100-0001 検索 EXCEL作成 所在地: 東京都 千代田区千代田1 電話番号: 03-0000-0000 編集開始 保存 閉じる

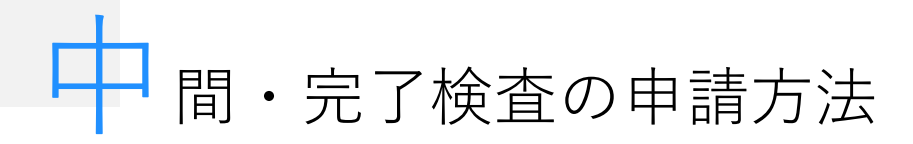

2

申請に必要な情報を入力して『申請書』を作成(つづき)

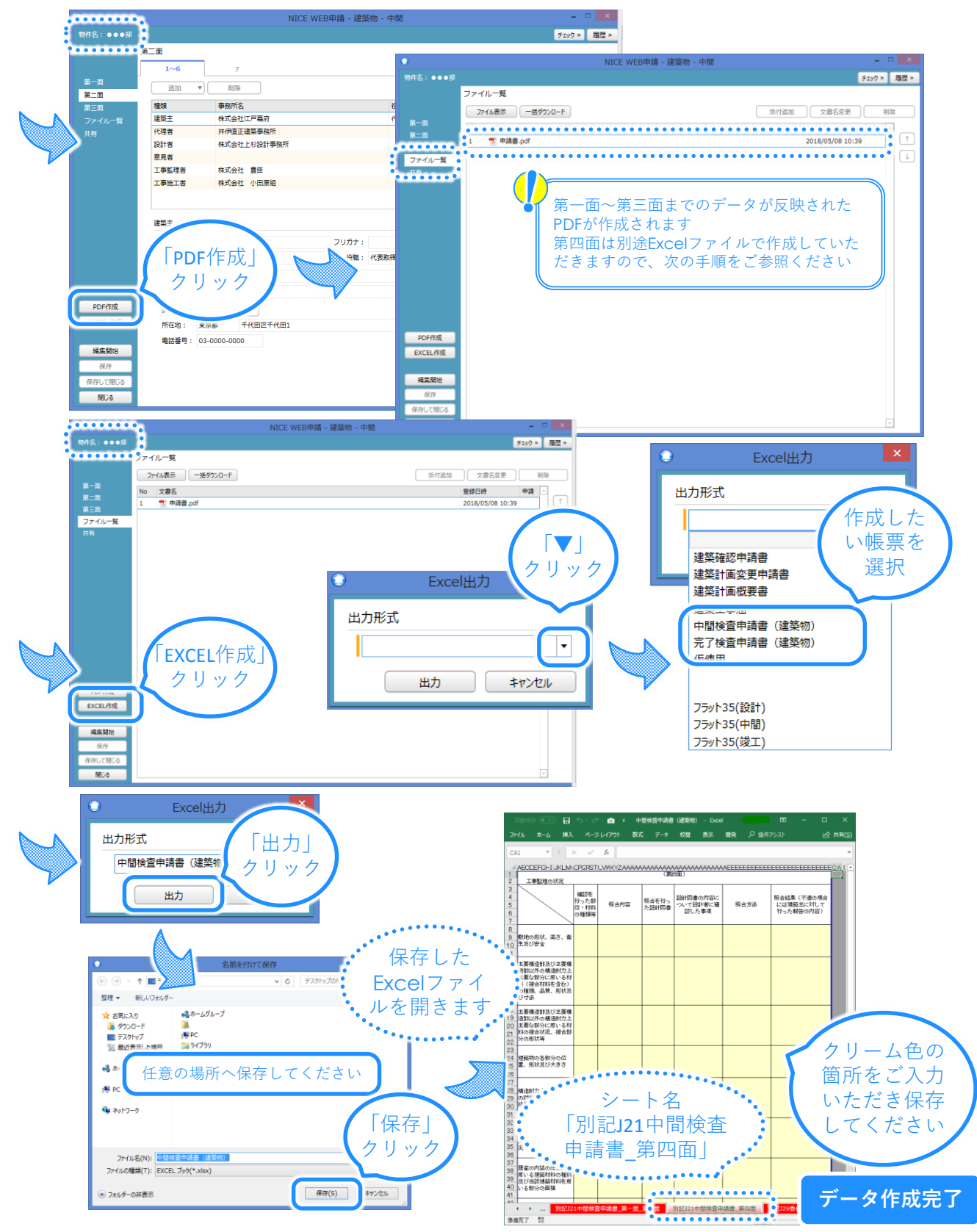

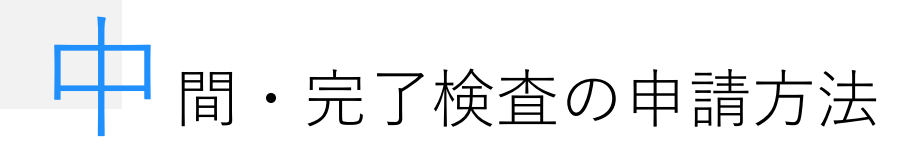

3

申請に必要な書類をNICEにアップロードし、送信して申請する

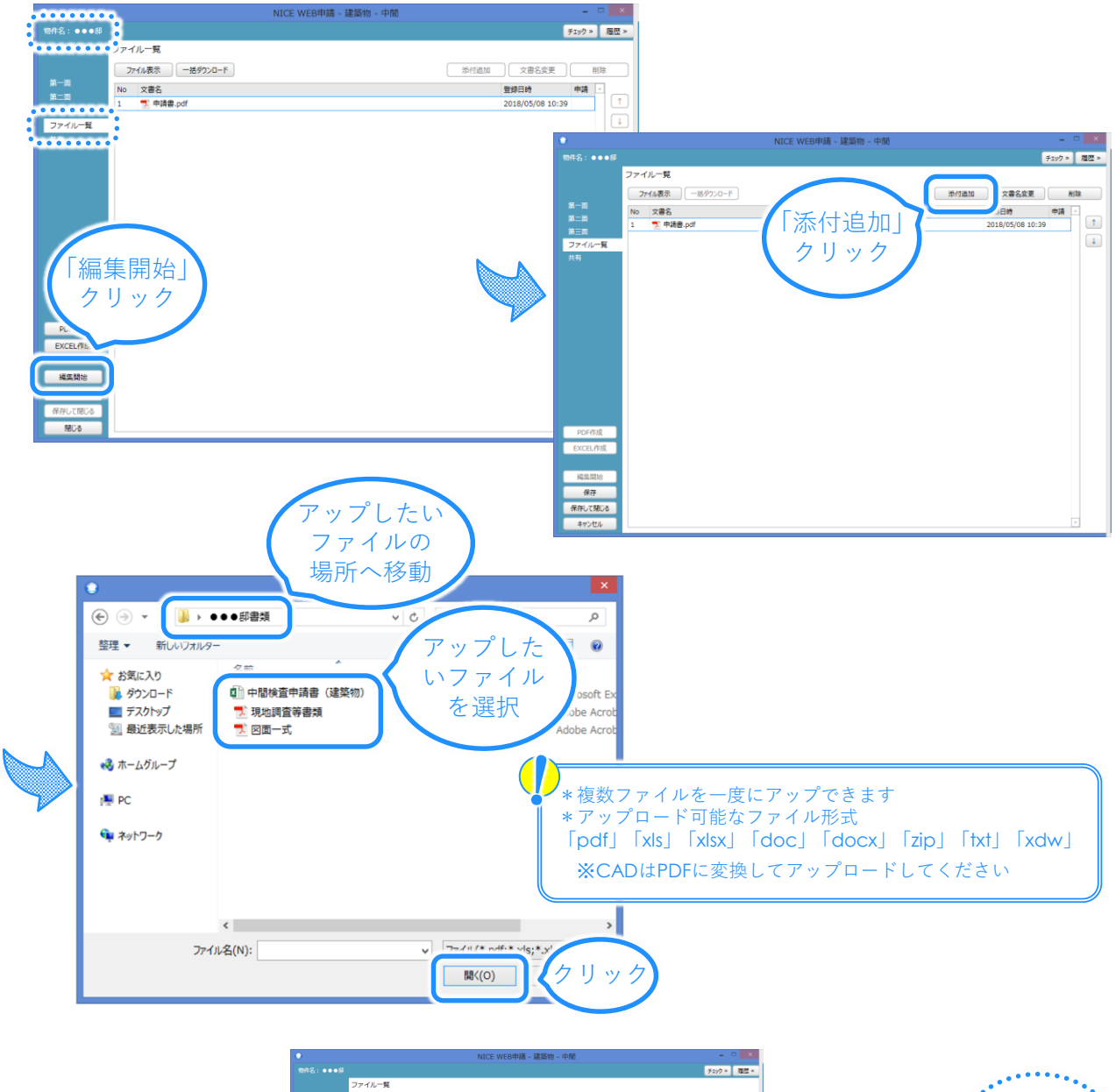

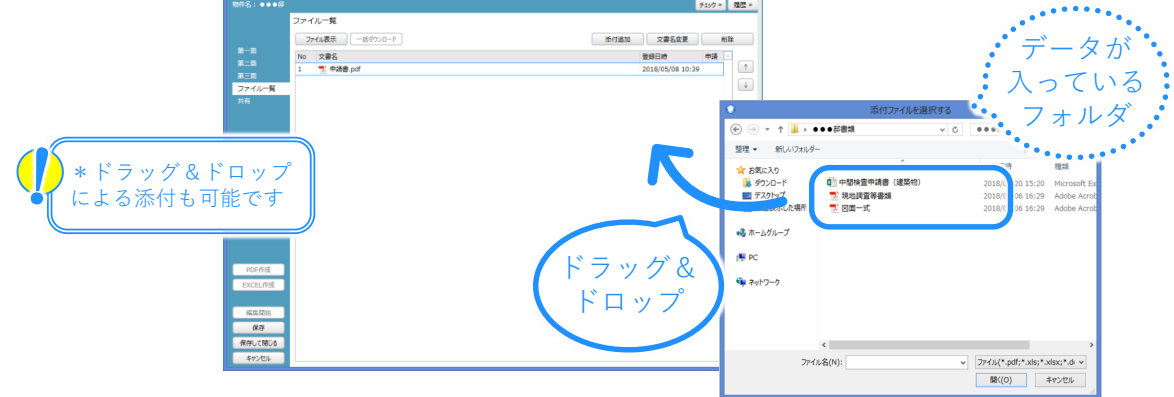

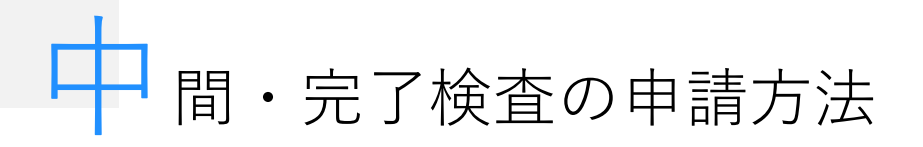

3 申請に必要な書類をNICEにアップロードし、送信して申請する(つづき)

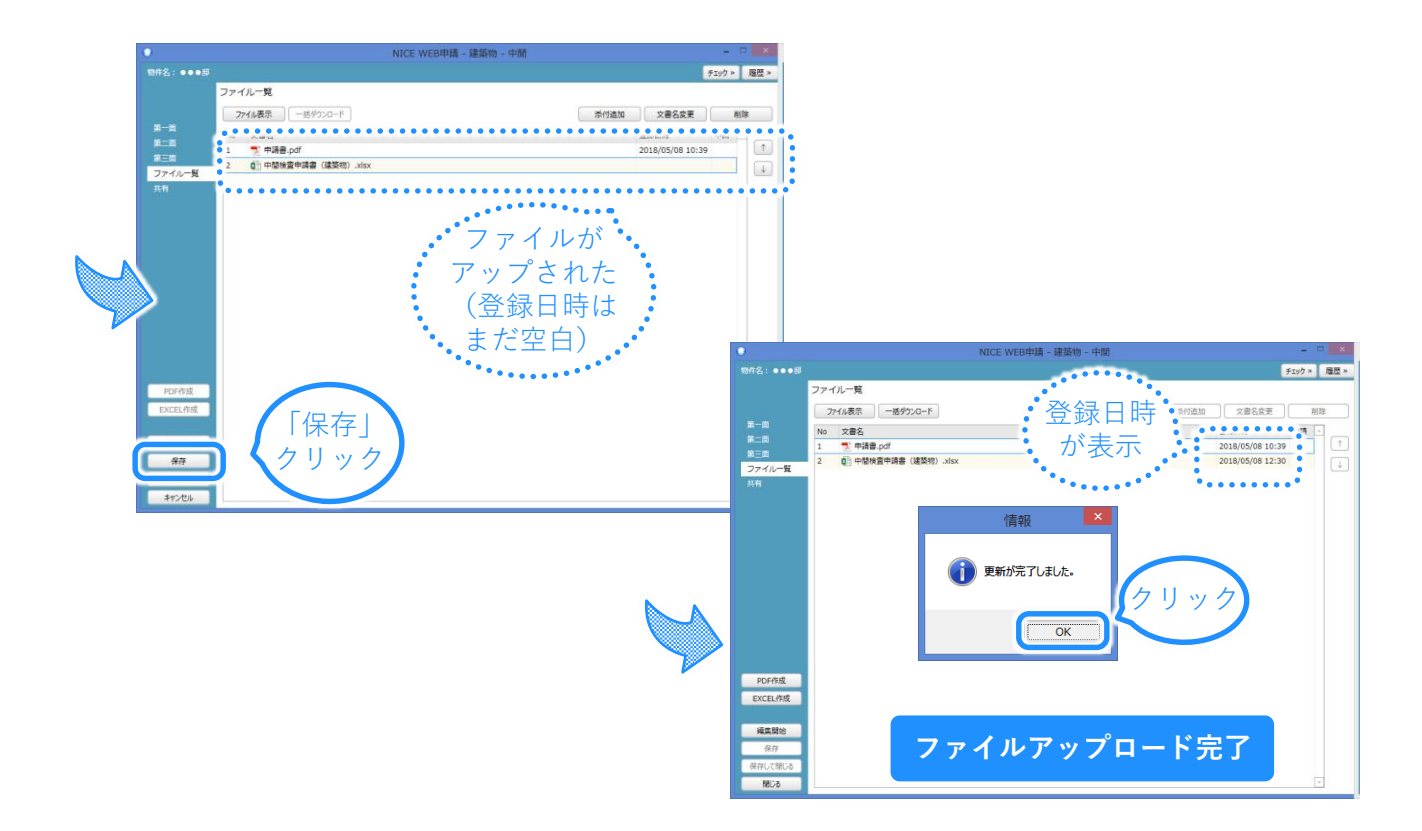

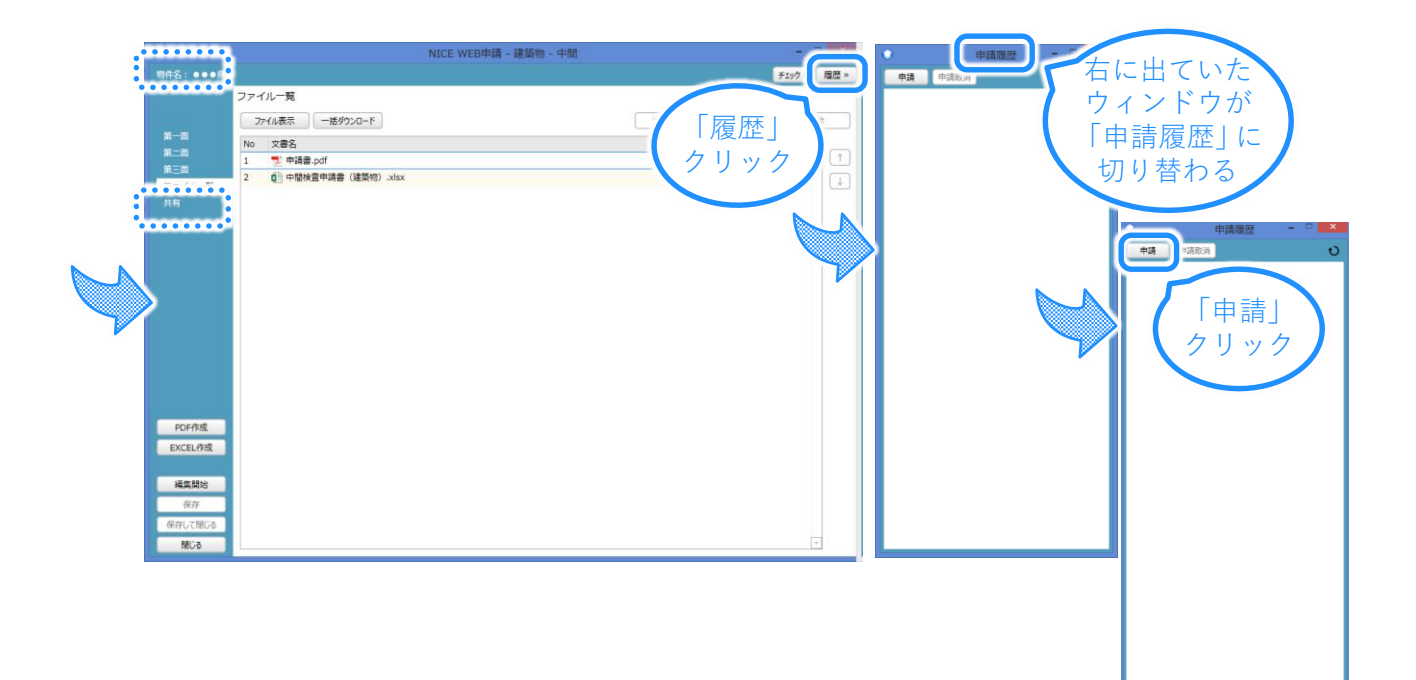

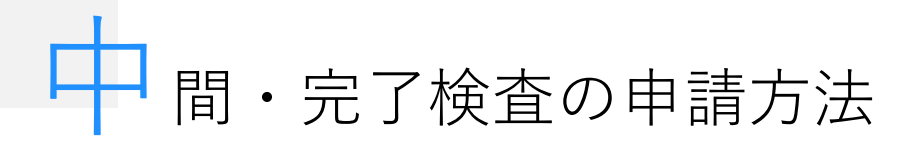

申請に必要な書類をNICEにアップロードし、送信して申請する(つづき)

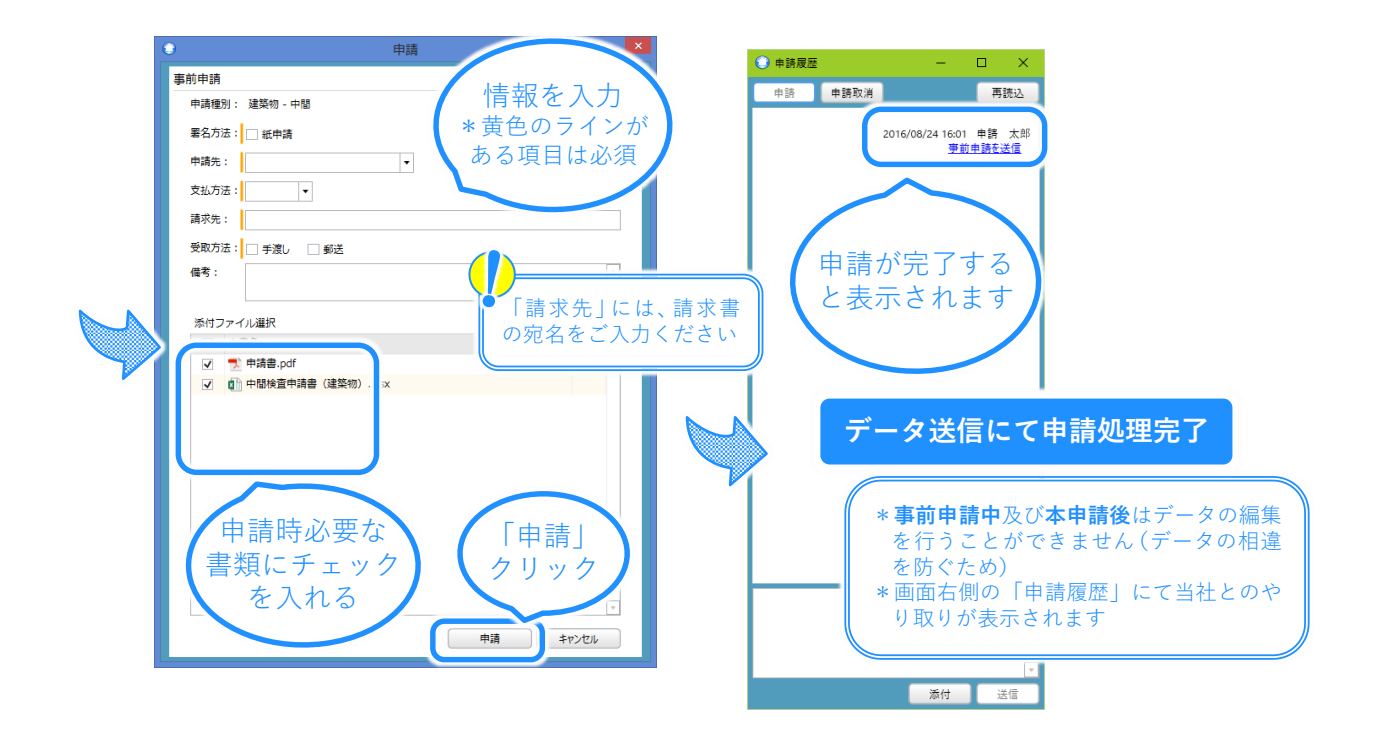

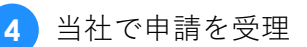

3

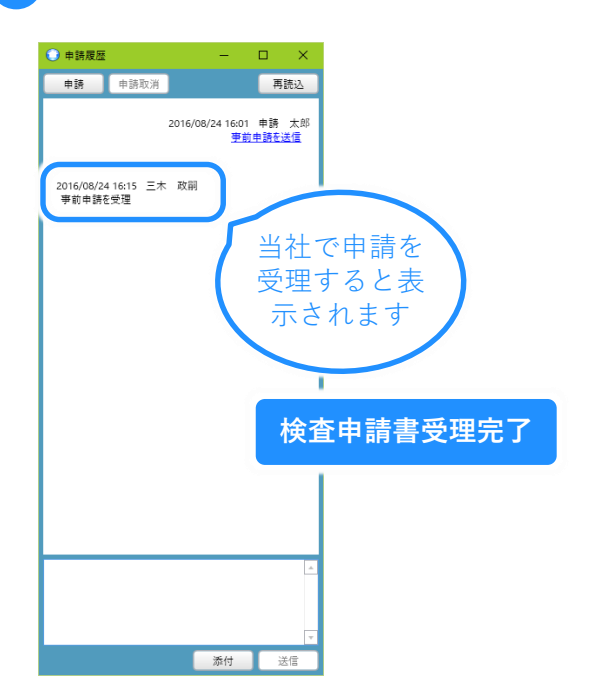

# NICEで検査申請するときご注意ください

弊社で交付した確認済証番号を入力する際は、
「第」や「号」を入れないでください。
また、必ず半角英数字で入力してください。

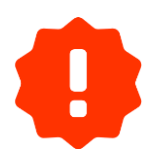

確認済証番号は必ず<u>最新の番号を入力</u>してくだ さい(計画変更が生じた場合など)

| 0       |                | NICE WE | EB申請 - 建築物 - | 中間  |         |          |             | -      |          |
|---------|----------------|---------|--------------|-----|---------|----------|-------------|--------|----------|
| 物件名:テスト |                |         |              |     |         | 申請種別:建築物 | - 中間        | チェック » | 履歴 »     |
|         | 第三面            |         |              |     |         |          |             |        |          |
|         | 1~2 <b>3~8</b> | 9~10    | 11           |     | 12      |          |             |        |          |
| 第一面     | 3. 確認済証番号      |         |              |     |         |          |             |        |          |
| 第二面     |                |         |              |     |         |          |             |        |          |
| ファイル一覧  | 4. 確認済証交付年月日   |         |              |     |         |          |             |        |          |
| 共有      |                | 7       | - 力 例・       |     | $C^{2}$ | 1880     | $\cap \cap$ | 1Δ     | 1        |
|         | 5. 確認済証交付者     |         | • [\ [\]     | JAI |         |          | 00          |        | <u>'</u> |
|         |                |         |              |     |         |          |             |        |          |
|         |                |         |              |     |         |          |             |        |          |
|         |                |         |              |     |         |          |             |        |          |
|         |                |         |              |     |         |          |             |        |          |
|         | 7. 工事完了予定年月日   |         |              |     |         |          |             |        |          |
|         |                |         |              |     |         |          |             |        |          |
|         | 8. 特定工程        |         |              |     |         |          |             |        |          |
|         | イ.特定工程:        |         |              |     |         |          |             |        |          |
| PDF作成   | 口. 特定工程工事終了年月日 |         |              |     |         |          |             |        |          |
| EXCEL作成 | 八.検査対象床面積      | mi      |              |     |         |          |             |        |          |
|         |                |         |              |     |         |          |             |        |          |
| 編集開始    |                |         |              |     |         |          |             |        |          |
| 保存      |                |         |              |     |         |          |             |        |          |
| 保存して閉じる |                |         |              |     |         |          |             |        |          |

\* 確認申請時からNICEをご利用の物件の場合は、確認済 証番号は自動で入力されるので上記はご放念ください

## NICEで検査申請するときご注意ください

H

請求先(宛名)は**検査予約をした時と同じ**にし てください。もし請求先変更の場合は変更後の 請求先を入力後、弊社検査部にお電話にてご連 絡をお願いいたします

| 0     | 申請                 | ×  |   |
|-------|--------------------|----|---|
| 事前申請  |                    |    |   |
| 申請種別: | 建築物 - 中間           |    |   |
| 署名方法: | □ 紙申請              |    |   |
| 申請先:  | ▼                  |    |   |
| 支払方法: | ▼                  |    |   |
| 請求先:  | 参照                 |    |   |
| 受取方法: | □ 手渡し □ 郵送         |    |   |
| 備考:   |                    |    |   |
| ■ 検査う | が約時と同じ宛名を、参照ボタンを押し | てリ | ス |
| トから   | )選択するか、キーボードで人力してく | ださ | い |
|       | 申請書.pdf            |    |   |
|       | 申請 キャンセル           |    |   |